## Aktualizácia firmwaru pre Topcom Webr@cer 821.

Pre aktualizáciu firmwaru nepoužívajte inštalačné CD!!!

- 1. Stiahnite si do vášho PC aktuálny firmware pre Topcom Webr@cer 821 zo stránok Slovak Telekomu (<u>www.t-com.sk/aktualizacia</u>)
- 2. Do internetového prehliadača (Internet Explorer, Mozilla Firefox, Opera, a iné) zadajte IP adresu v tvare 192.168.1.1

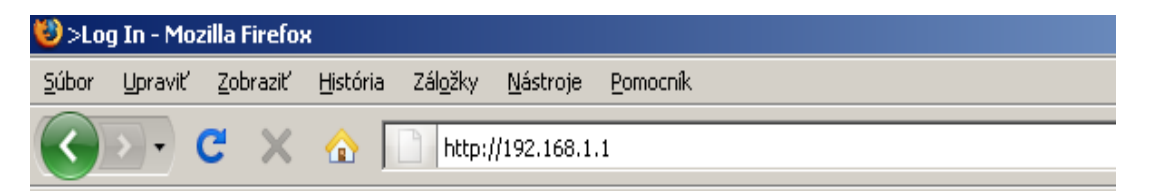

3. V prihlasovacom okne modemu zadajte Uzivatelske meno: admin

Heslo: admin

A kliknite na Prihlas.

| Pre pokracovanie sa prosim prihlaste. |                         |         |
|---------------------------------------|-------------------------|---------|
|                                       |                         |         |
|                                       |                         |         |
|                                       |                         |         |
|                                       |                         |         |
|                                       | Prihlasenie             |         |
|                                       | Uzivatelske meno: admin | -       |
|                                       | Heslo:                  |         |
|                                       |                         | _       |
|                                       |                         |         |
|                                       |                         |         |
|                                       |                         |         |
|                                       |                         |         |
|                                       |                         | Priblas |
|                                       |                         |         |

Zobrazí sa nasledovné okno:

| Webr@                            | )cer 821         |                     | F                        | ···Com···                     |  |  |  |
|----------------------------------|------------------|---------------------|--------------------------|-------------------------------|--|--|--|
| Ulozit nastavenia                | Restartovat ro   | uter Zakladne       | Pokrocile Bezpecnos      | t Stav Pomoc                  |  |  |  |
|                                  |                  | Zak                 | ladny stav               |                               |  |  |  |
| Domov<br>Development             | Informa          | cie o pripojeni     | Informac                 | ie o routeri                  |  |  |  |
| Rycniy start<br>LAN konfiguracia | DSL              | UP                  | Doba prevadzky           | 0 hodiny 6 minuty             |  |  |  |
| Diagnostika                      | Downstream /     | 4160/512            | Model                    | ADSL2+ Ethernet Modern        |  |  |  |
|                                  | Upstream (Kbps)  |                     | Verzia firmware          | 126.29.1<br>00:30:0A:D0:20:37 |  |  |  |
|                                  | Internet         | Disconnected        | Ethernet MAC adresa      |                               |  |  |  |
|                                  | Pripojeny cas    | 0                   | DSL MAC adresa           | 00:30:0A:D0:20:38             |  |  |  |
|                                  | Typ pripojenia   | PPPoE               | NAT                      | Zapnute                       |  |  |  |
|                                  | Uzivatelske meno | topcomce36@dslbasic | Firewall                 | Zapnute                       |  |  |  |
|                                  | IP adresa        | N/A                 |                          |                               |  |  |  |
|                                  | Predvolena brana | N/A                 |                          |                               |  |  |  |
|                                  | Primarny DNS     | N/A                 |                          |                               |  |  |  |
|                                  | Sekundarny DNS   | N/A                 |                          |                               |  |  |  |
|                                  | P                | ripojit             |                          |                               |  |  |  |
|                                  |                  | Loi                 | alna siet                |                               |  |  |  |
|                                  | LAN IP Adresa    |                     | 192.168.1.1              |                               |  |  |  |
|                                  | DHCP             |                     | Zapnute                  |                               |  |  |  |
|                                  | Rozsah DHCP      |                     | 192.168.1.2 - 192.168.1. | 254                           |  |  |  |
|                                  | Ethernet         |                     | Connected                |                               |  |  |  |

4. Zvoľte položku Stav, Informacie o produkte Skontrolujte verziu firmwaru. V prípade, že verzia firmwaru je 126.29.1, je potrebné firmware aktualizovať.

| Webr@co                                                                                                   | er 821                                                                                                    |                                                          |                                                                           | Т                  | ••Co | m•••  |
|----------------------------------------------------------------------------------------------------|----------------------------------------------------------------------------------------------------|----------------------------------------------------------|---------------------------------------------------------------------------|--------------------|------|-------|
| Ulozit nastavenia                                                                                         | Restartovat router                                                                                             | Zakladne                                                 | Pokrocile                                                                 | Bezpecnost         | Stav | Pomoc |
| Stav<br>Stav pripojenia<br>Zaznamenavanie<br>systemu<br>Vzdialene<br>zaznamenavanie<br>Sistemu statistiku | <b>Informacie</b><br>Cislo model<br>Ethernet MA<br>DSL MAC                                                     | Informa<br>o produkte<br>J AD<br>C 00<br>N/              | <b>cie o produkt</b><br>PSL2+ Ethernet<br>:30:0A:A5:48:<br>A              | e<br>: Modem<br>E7 |      |       |
| Sterve stuaizacie<br>DDNS<br>DHCP klienti<br>Stav QoS<br>Stav modernu<br>Informacie o<br>produkte         | Verzie soft<br>Brana<br>Firmware<br>ATM ovladad<br>DSL HAL<br>DSL datova<br>SAR HAL<br>PDSP firmwa<br>Zavadzac | waru<br>12<br>2 7.0<br>pumpa 7.0<br>01<br>are 0.5<br>1.4 | 6.29.1<br>01.00.10<br>01.00.08<br>01.01.00 Annex<br>0.7.2c<br>54<br>4.0.4 | сB                 |      |       |

## 5. Zvoľte položku Pokročilé

| Webr@                                                     | )cer 821                                         |                              |                                                            |                                                 | Т                                                         | • • C               | om••          |
|-----------------------------------------------------------|--------------------------------------------------|------------------------------|------------------------------------------------------------|-------------------------------------------------|-----------------------------------------------------------|---------------------|---------------|
| Ulozit nastavenia                                         | Restartova                                       | at router                    | Zakladne                                                   | Pokrocile                                       | Bezpecnost                                                | Stav                | Pomoc         |
|                                                           | Pokrocila sekcia vam<br>filtre, LAN klientov, at | umozni konfigu<br>d.         | P<br>rovat pokrocile †                                     | <b>okrocile</b><br>funkcie ako L4               | ∖N konfiguracia, S                                        | NTP, IGMP           | , Bridge(MAC) |
| Routrovanie<br><del>Systemsve</del> heslo<br>Aktualizacia | –<br>L<br>k                                      | AN<br>onfiguracia            | Umoznuje rol<br>adresach a n                               | bit zmeny, kto<br>astavenie pre                 | re mozu byt robe<br>zapnutie DHCP se                      | ne na IP<br>ervera. |               |
| irmwaru<br>Obnovit predvolene                             | -<br>L                                           | AN klienti                   | Umoznuje uz<br>skupiny.                                    | ivatelovi spaja                                 | at specifikovane L                                        | AN                  |               |
|                                                           | s                                                | NTP                          | V kratkosti k<br>jednoduchsia<br>synchronizov<br>serverom. | Simple Netwo<br>verzia NTP. L<br>at sa so speci | rk Time Protocol,<br>Imoznuje uzivateli<br>fickym casovym | je to<br>ovi        |               |
|                                                           | S                                                | merovanie<br>ortov           | Konfiguruje f<br>aplikacie,                                | irewall a NAT                                   | pre Vase pocitaco                                         | ve                  |               |
|                                                           | В                                                | ridge filter                 | Umoznuje uz<br>cielovych por                               | ivatelovi zapir<br>tov.                         | at / vypinat bridg                                        | e filtre            |               |
|                                                           |                                                  | AN klienti                   | Konfiguruje L                                              | AN klientov.                                    |                                                           |                     |               |
|                                                           | I                                                | GMP Proxy                    | Konfiguruje N                                              | Aulticast prend                                 | s pre rozne pripo                                         | jenia.              |               |
|                                                           |                                                  | Vebove<br>iadenie<br>ristupu | Konfiguruje z<br>webovy prist                              | oznam riaden<br>up.                             | ia pristupu pre vz                                        | dialeny             |               |
|                                                           | S                                                | trategia<br>outovania        | Konfiguruje s                                              | trategiu routo                                  | vania.                                                    |                     |               |
|                                                           | v                                                | stup                         | Konfiguruje v                                              | /stup.                                          |                                                           |                     |               |
|                                                           | v                                                | ystup                        | Konfiguruje v                                              | ystup.                                          |                                                           |                     |               |
|                                                           | <br>T                                            | varovac                      | Konfiguruje t                                              | varovac.                                        |                                                           |                     |               |
|                                                           |                                                  | outouanie                    | Depostouro po                                              | statiokaha ra                                   | utouppip                                                  |                     |               |

Z položiek na ľavej strane okna zvoľte Aktualizacia firmwaru Zobrazí sa nasledovné okno:

|                                                                                           | Nebr@                                                            | ))cer 82                                                       | Т                                                                                                    | • • Co                                                                                                    | om•••                                                                                                    |                                                                                                    |                                                    |                           |
|-------------------------------------------------------------------------------------------|------------------------------------------------------------------|----------------------------------------------------------------|----------------------------------------------------------------------------------------------------|----------------------------------------------------------------------------------------------------|----------------------------------------------------------------------------------------------------|----------------------------------------------------------------------------------------------------|----------------------------------------------------|---------------------------|
| Uld                                                                                       | zit nastavenia                                                   | Restar                                                         | rtovat router                                                                                                    | Zakladne                                                                                                    | Pokrocile                                                                                                    | Bezpecnost                                                                                                    | Stav                                               | Pomoc                     |
| Pokro<br>WAN<br>LAN<br>Aplikac<br>QoS<br>Routro<br>System<br>Aktuali<br>firmwai<br>Obnovi | o <b>cile</b><br>ranie<br>ove heslo<br>racia<br>tu<br>predvolene | Pre aktualizaciu Va<br>"Vybrat subor", a j<br>subor zo systemu | aseho firmwaru bra<br>potom kliknite na tl<br>kliknutim na "Ziska<br>Vybrat subor:<br>(M<br>Ot<br>sa<br>po<br>Po uspesnej aktu<br>restartovany. Bu<br>nastaveni. | Aktuali:<br>any, zvolte aktua<br>acidlo aktualizov<br>at konfiguraciu".<br>ax velkost subor<br>oraz firmwaru mo<br>motneho obrazu<br>dpisu.<br><u>Aktua</u><br>ualizacii suborovo<br>de potrebne sa z | zacia firmwai<br>lizovany obraz<br>vat branu. Doda<br>ru 3.5 MB)<br>oze byt kombin<br>spolu alebo be<br>lizovat branu<br>sho systemu bu<br>snovu pripojit p<br>konfiguraciu | ru<br>firmware alebo l<br>atocne, mozete s<br>Browse<br>aciou<br>z digitalneho<br>z digitalneho<br>ude system autor<br>re konfiguraciu V | konfiguracny<br>tiahnut Vas k<br>naticky<br>Aasich | subor cez<br>configuracny |
|                                                                                           |                                                                  | Stav:                                                          |                                                                                                    | Ziadny                                                                                                    |                                                                                                    |                                                                                                    |                                                    |                           |
|                                                                                           |                                                                  |                                                                |                                                                                                    |                                                                                                    |                                                                                                    |                                                                                                    |                                                    |                           |

6. Kliknutím na Browse vyberieme priečinok kde máme uložený súbor pre aktualizáciu firmwaru, zvolíme požadovaný súbor (*126.29.2.single.annexB.upgrade.img*), a pokračujeme kliknutím na Otvoriť (Open).

| ose file               |                              |                       |                |        | ? 🛛                 |                                                                                                    |                        |
|------------------------|------------------------------|-----------------------|----------------|--------|---------------------|----------------------------------------------------------------------------------------------------|------------------------|
| Look in:               | Copcom                       |                       | •              | († 🖻 🖨 | <b>H</b> H <b>*</b> | . 🗱 🦀                                                                                                    |                        |
| Ay Recent<br>locuments | ■ 126.29.2.sin(              | gle.annexB.upgrade.im | 9              |        |                     | nenus%2Fmenu.html&var:style=style58war:main=menu&var:menu=advanced&var:menutitle=A                                                                                                    | .dvanced&war:page      |
| Desktop<br>Documents   |                              |                       |                |        |                     | tovat router Zakladne Pokrocile Bezpecnost Stav                                                                                                    | M • • •                |
| y Computer             |                              |                       |                |        |                     | Aktualizacia firmwaru<br>seho firmwaru brany, zvolte aktualizovany obraz firmware alebo konfiguracny su<br>iotom kiknite na tlacidlo aktualizovat branu. Dodatocne, mozete stiahnut Vas kor<br>kliknutim na "Ziskat konfiguraciu". | ibor cez<br>ifiguracny |
| iy Network<br>Places   | File name:<br>Files of type: | 126.29.2.single.ann   | exB.upgrade.im | ng 💌   | Open<br>Cancel      | Vybrat subor:<br>(Max velkost suboru 3.5 MB)<br>Obraz firmwaru moze byt kombinaciou<br>samotneho obrazu spolu alebo bez digitalneho<br>podpisu.                                                                                    |                        |
|                        |                              |                       |                |        |                     | Aktualizovat branu<br>Po uspesnej aktualizacii suboroveho systemu bude system automaticky<br>restartovany. Bude potrebne sa znovu pripojit pre konfiguraciu Vasich<br>nastaveni.                                                   |                        |
|                        |                              |                       |                |        |                     | Ziskat konfiguraciu                                                                                                    |                        |
|                        |                              |                       |                |        | Stav:               | Ziadny                                                                                                    |                        |

7. Následne zvoľte Aktualizovat branu

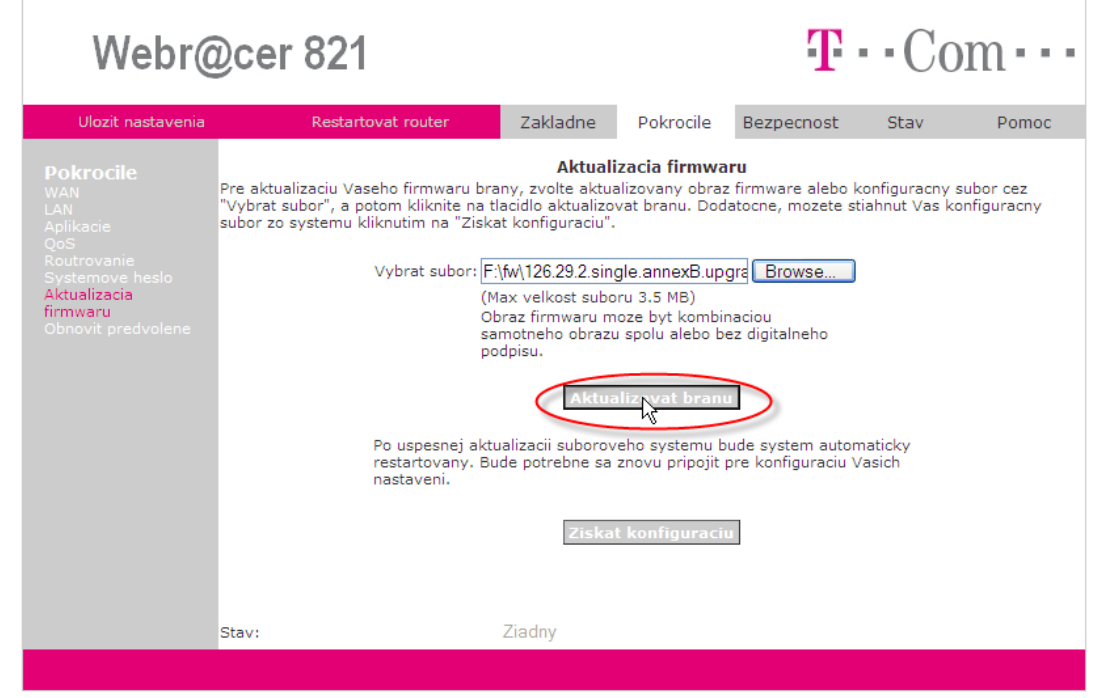

8. Spustí sa automatická aktualizácia firmwaru.

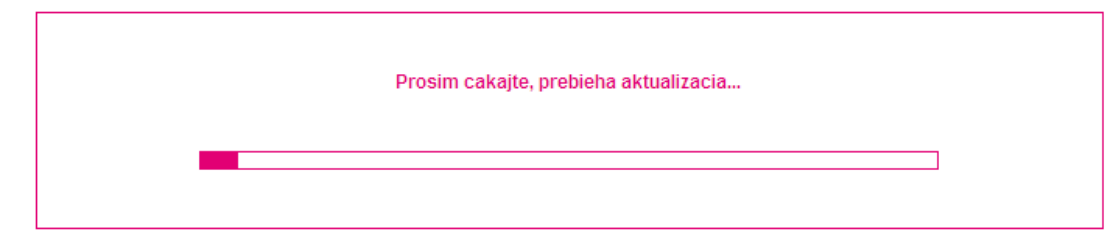

9. Po zobrazení nasledovného okna je aktualizácia ukončená.

| Aktualizacia ukoncena Mozete sa znovu pripojit k routeru |  |
|----------------------------------------------------------|--|
|                                                          |  |

10. Do internetového prehliadača znovu zadajte IP adresu v tvare 192.168.1.1

| 🥹 >Lo                 | 😂 >Log In - Mozilla Firefox |                  |                  |                  |                  |          |  |
|-----------------------|-----------------------------|------------------|------------------|------------------|------------------|----------|--|
| <u>S</u> úbor         | <u>U</u> praviť             | <u>Z</u> obraziť | <u>H</u> istória | Zál <u>o</u> žky | <u>N</u> ástroje | Pomocnik |  |
| $\mathbf{\mathbf{O}}$ | <b>&gt;</b> •               | C X              | ☆ [              | http:/           | //192.168.1      | 1.1      |  |

- 11. V prihlasovacom okne modemu zadajte Uzivatelske meno: admin
  - Heslo: admin
  - A kliknite na Prihlas.

| Pre pokracovanie sa prosim prihlaste. |                                                       |         |
|---------------------------------------|-------------------------------------------------------|---------|
|                                       | Prihlasenie<br>Uzivatelske meno: admin<br>Heslo: •••• |         |
|                                       |                                                       | Prihlas |

12. Prejdite na položku Stav, Informacie o produkte a skontrolujte verziu firmwaru.

| Webr@c                                                                                         | er 821                                                                                                    |                                                 |                                                                                  | Т             | • • Co | m•••  |
|------------------------------------------------------------------------------------------------|----------------------------------------------------------------------------------------------------|-------------------------------------------------|----------------------------------------------------------------------------------|---------------|--------|-------|
| Ulozit nastavenia                                                                              | Restartovat router                                                                                            | Zakladne                                        | Pokrocile                                                                        | Bezpecnost    | Stav   | Pomoc |
|                                                                                                |                                                                                                    | Informa                                         | cie o produkt                                                                    | e             |        |       |
|                                                                                                | Cislo model<br>Ethernet MA<br>DSL MAC                                                                         | u AE<br>C 00<br>N/3                             | SL2+ Ethernet<br>:30:0A:A5:48:1<br>A                                             | : Modem<br>E7 |        |       |
| Stavaktualizacie<br>DDNS<br>DHCP klienti<br>Stav GoS<br>Stav modemu<br>Informacie o<br>premute | Verzie soft<br>Brana<br>Firmware<br>ATM ovladau<br>DSL HAL<br>DSL datova<br>SAR HAL<br>PDSP firmw<br>Zavadzac | twaru<br>2 12<br>2 7,0<br>10<br>10<br>11<br>1,4 | 2.0<br>5.29.2<br>51.00.10<br>01.00.08<br>11.01.00 Annex<br>0.7.2c<br>54<br>1.0.4 | ¢Β            |        |       |
|                                                                                                |                                                                                                    |                                                 |                                                                                  |               |        |       |

Ak je verzia firmwaru aktualizovaná (126.29.2), proces prebehol úspešne.